# 如何免除Office 365流量在思科網路安全裝置 (WSA)上的身份驗證和解密

## 目錄

<u>簡介</u>

<u>配置步驟</u>

<u>1.使用Office365外部源建立自定義URL類別</u>

2.為Office 365流量建立標識配置檔案

3.免除Office 365流量使用解密策略

參考

## 簡介

本文描述免除Office 365流量在網路安全裝置(WSA)上進行身份驗證和解密的相關過程。 Office 365和代理存在幾個已知的相容性問題,免除Office 365流量身份驗證和解密可以解決其中的一些問題。

**附註**:這不是Web代理的完全繞行,而免除流量解密會阻止WSA檢查Office 365客戶端生成的 加密HTTPS流量。

## 配置步驟

概觀:

- 1. 使用Office365外部源建立自定義URL類別
- 2. 為Office 365 流量建立 標識 配置 檔案
- 3. 將Office 365流量從解密策略中免除

**附註**:此過程需要使用動態更新的Office 365外部JSON源,該源包含與Office 365關聯的所有 URL/IP地址。

附註:AsyncOS版本10.5.3及更高版本支援此饋送。

#### 1.使用Office365外部源建立自定義URL類別

- 導航到Web Security Manager->自定義和外部URL類別
- 按一下「Add Category」
- 為類別分配名稱,將類別型別選擇為「**外部即時源**類別」,然後選擇Office 365 Web服務"。
- 如果要測試WSA下載Office 365 JavaScript Object Notation(JSON)源的能力,請按一下「**Start Test**」。
- 在底部,將「Auto Update the Feed」選項設定為「Hourly」,間隔為00:05(每5分鐘)
- 按一下「Submit」按鈕。

#### **Custom and External URL Categories: Add Category**

| Category Name:        | Office365                                                                                                    |
|-----------------------|----------------------------------------------------------------------------------------------------|
| List Order:           | 1                                                                                                    |
| Category Type:        | External Live Feed Category                                                                                                    |
| Routing Table:        | Management                                                                                                    |
| Feed File Location: ① | Cisco Feed Format ? Office 365 Feed Format ? Office 365 Web Service URL: https://endpoints.office.com/enc                                                                                                    |
|                       | Start Test                                                                                                    |
|                       | Checking DNS resolution of feed server<br>Success: Resolved 'endpoints.office.com' address: 138.91.80.132<br>Retrieving feed content from server<br>Success: Downloaded and Parsed the feed file.<br>Test completed successfully. |
| Excluded Sites: (?)   | Sort URLs<br>Click the Sort URLs<br>button to sort all site<br>URLs in Alpha-numerical order                                                                                                    |
|                       | (e.g. 10.0.0.1, 2001:420:80:1::5, example.com.)                                                                                                    |
| Advanced              | Match specific URLs by regular expressions.                                                                                                    |
| Auto Update the Feed: | O Do not auto update                                                                                                    |

#### 2.為Office 365流量建立標識配置檔案

- 導航到Web安全管理器 >標識配置檔案
- 按一下「添**加標識配置檔案**」
- 分配名稱,將「Identification and Authentication」設定為「Exempt from authentication/identication」。
- 按一下「Advanced」按鈕,然後按一下「URL Categories」旁邊的連結
- •查詢在上一步中建立的類別,選擇該類別,然後滾動到頁面底部並按一下「完**成」**按鈕。

Identity Profilies: Policy "Office365.ID": Membership by URL Categories

| Advanced Membership Definition: URL Category                                                                                                  |               |            |  |  |  |
|----------------------------------------------------------------------------------------------------|---------------|------------|--|--|--|
| Select any row below to use that URL Category as membership criteria. Leave all rows unselected if membership by URL Category is not desired. |               |            |  |  |  |
| Custom and External URL Categories                                                                                                    |               |            |  |  |  |
|                                                                                                    |               |            |  |  |  |
| Category                                                                                                    | Category Type | Select all |  |  |  |
| Office365                                                                                                    | External Feed |            |  |  |  |

標識配置檔案現在應如下所示:

#### Identification Profiles: Office365.ID

| Client / User Identification Profile Settings |                      |  |  |  |
|-----------------------------------------------|----------------------|--|--|--|
| Enable Identification Profile                 |                      |  |  |  |
| Name: 🕐                                       | Office365.1D         |  |  |  |
|                                               | (e.g. my 11 Profile) |  |  |  |
| Description:                                  |                      |  |  |  |
|                                               |                      |  |  |  |
| Insert Above:                                 | 1 (Global Profile)   |  |  |  |

| Identification Method                          |                                                                                                    |                                         |                                                    |                                 |  |
|------------------------------------------------|----------------------------------------------------------------------------------------------------|-----------------------------------------|----------------------------------------------------|---------------------------------|--|
| Identification and Authentication: ⑦           | Exempt from auth<br>This option may no<br>subnets.                                                                                                    | nentication / iden<br>t be valid if any | tification 😳<br>preceding Identification Profile r | equires authentication on all   |  |
| bership Definition                             |                                                                                                    |                                         |                                                    |                                 |  |
| pership is defined by any combination of the f | ollowing options. All                                                                                                    | criteria must be                        | met for the policy to take effect                  |                                 |  |
| Define Members by Subnet:                      | (examples: 10.1.1.                                                                                                    | 0, 10.1.1.0/24,                         | 10.1.1.1-10, 2001:420:80:1::5,                     | 2000:db8::1-2000:db8::10)       |  |
| Define Members by Protocol:                    | HTTP/HTTPS Native FTP                                                                                                    |                                         |                                                    |                                 |  |
| ✓ Advanced                                     | Use the Advanced of User Agents.<br>The following advan                                                                                                    | nced membershi                          | or edit membership by proxy po                     | ort, destination (URL Category) |  |
| Г                                              | URL Categories:                                                                                                    | Office365                               |                                                    |                                 |  |
| -                                              | User Agents:                                                                                                    | None Selected                           |                                                    |                                 |  |
|                                                | The Advanced options may be protocol-specific. For instance, user agent strings are applicable only<br>for HTTP and decrypted HTTPS. Similarly, URL Categories, including Custom URL Categories are no<br>applicable for SOCKS transactions or transparent HTTPS (unless decrypted). When Advanced option<br>that do not apply to a protocol are selected, no transactions in that protocol will match this Identity<br>regardless of the protocol selection above. |                                         |                                                    |                                 |  |

• 按一下螢幕底部的「Submit」按鈕。

#### 3.免除Office 365流量使用解密策略

- 導航到網路安全管理器 >解密策略
- 按一下「Add Policy」
- 分配名稱,然後在「Identification Profiles and Users」欄位中,選擇「Select One or More Identification Profiles」選項,並從上一步中選擇您的Office 365身份。

#### **Decryption Policy: Add Group**

| Policy Settings           | 1                                                                                                    |                                                                                           |                             |                            |  |  |  |
|---------------------------|----------------------------------------------------------------------------------------------------|-------------------------------------------------------------------------------------------|-----------------------------|----------------------------|--|--|--|
| 🕑 Enable Po               | olicy                                                                                                    |                                                                                           |                             |                            |  |  |  |
| Policy Name: Office365.DP |                                                                                                    |                                                                                           |                             |                            |  |  |  |
|                           | Description:                                                                                                    |                                                                                           |                             |                            |  |  |  |
|                           | Insert Above Policy:                                                                                                    | 1 (Global Policy)                                                                         |                             |                            |  |  |  |
|                           | Policy Expires:                                                                                                    | Set Expiration for Policy                                                                 |                             |                            |  |  |  |
|                           |                                                                                                    | On Date: MM/DD/YYYY                                                                       |                             |                            |  |  |  |
|                           |                                                                                                    | At Time: 00 : 00                                                                          |                             |                            |  |  |  |
| Policy Member             | Definition                                                                                                    |                                                                                           |                             |                            |  |  |  |
| Membership is a           | Membership is defined by the combination of the following options. All criteria must be met for the policy to take effect. |                                                                                           |                             |                            |  |  |  |
|                           | Identification Profiles and Users:                                                                                         | Select One or More Identification Profiles                                                |                             |                            |  |  |  |
|                           |                                                                                                    | Identification Profile                                                                    | Authorized Users and Groups | Add Identification Profile |  |  |  |
|                           |                                                                                                    | Office365.ID                                                                              | No authentication required  | 會                          |  |  |  |
|                           |                                                                                                    | Authentication information may not be available at HTTPS connection time. For transparent |                             |                            |  |  |  |
|                           | Advanced Define additional group membership criteria.                                                                      |                                                                                           |                             |                            |  |  |  |
| Cancel                    |                                                                                                    |                                                                                           |                             | Submit                     |  |  |  |

- 按一下「Submit」按鈕。
- 按一下「URL Filtering」下的連結,該連結顯示「Monitor:1"
- •將Office 365類別設定為「Passthrough」,然後按一下「Submit」按鈕。

#### Decryption Policies: URL Filtering: Office365.DP

| Custom and External URL Category Filtering                                                                              |               |                           |                          |            |            |            |               |               |
|----------------------------------------------------------------------------------------------------|---------------|---------------------------|--------------------------|------------|------------|------------|---------------|---------------|
| These URL Categories are defined as group membership criteria. All other categories are not applicable for this policy. |               |                           |                          |            |            |            |               |               |
|                                                                                                    |               | Use<br>Global<br>Settings | Override Global Settings |            |            |            |               |               |
|                                                                                                    |               |                           | Pass Through             | Monitor    | Decrypt    | Drop 🕐     | Quota-Based   | Time-Based    |
| Category                                                                                                    | Category Type | Select all                | Select all               | Select all | Select all | Select all | (Unavailable) | (Unavailable) |
| Office365                                                                                                    | External Feed | -                         | 1                        |            |            |            | -             | -             |
| Cancel                                                                                                    |               |                           |                          |            |            |            |               | Submit        |

•最後,按一下GUI右上角的黃色「Commit Changes」按鈕提交更改。

### 參考

有關如何啟用Office 365外部源和如何免除Office 365在WSA中的解密策略的更多Cisco正式文檔:

如何在AsyncOS中啟用思科網路安全的Office 365外部源